GR系列路由器 孙雨杰 2024-08-01 发表

#### 组网及说明

# 如何在Mini路由器上限制仅部分设备允许上网

配置步骤

## 仅允许ARP静态绑定的客户端上网设置步骤

#### 1、设置ARP静态绑定

登录WEB管理界面后,点击左边菜单栏:安全专区—ARP安全,设置ARP静态绑定。

选中需要设置ARP静态绑定的条目,点击静态绑定。

友情提示: 运营商网关地址设置了ARP静态绑定, 若上层运营商更换设备, 则会导致网络突然不通

|         | ARP绑定             | ARP检测 ARP防护                                         |                   |          |            |  |
|---------|-------------------|-----------------------------------------------------|-------------------|----------|------------|--|
| 系统导航    |                   |                                                     |                   |          |            |  |
| 系统监控    | 对DHCP分            | 对DHCP分配的地址进行ARP保护(动态绑定)                             |                   |          |            |  |
| 接口管理    |                   | □ 对DHCP分配的地址进行ARP保护(动态绑定)                           |                   |          |            |  |
| 无线管理    |                   | 应用                                                  |                   |          |            |  |
| 交换机管理   | ARP绑定             | ARP期定表                                              |                   |          |            |  |
| 上网管理    | ARP静态绑定           | ARP静态绑定功能一般用于静态设置IP环境下的ARP攻击防护,在这种环境下,建议您绑定内网所有的主机。 |                   |          |            |  |
| 安全专区    |                   |                                                     |                   |          |            |  |
| ► ARP安全 | + 10 - 51<br>静态细定 |                                                     | □ 天健子: [[『地址 ▼]   | 110 1173 | 王韵》    帅亦丁 |  |
| 接入控制    | BURNING DAL       |                                                     |                   |          |            |  |
| 防火墙     | 操作 序号             | IP地址                                                | MAC地址             | 描述       | 状态         |  |
| 防攻击     | 1                 | 192.168.1.11                                        | BC:17:B8:50:6B:DA |          | 未绑定        |  |
| VDN     | / 2               | 192.168.1.2                                         | 20:20:0A:10:D0:E7 |          | 未绑定        |  |
| O-COM   | - / 3             | 192.168.18.12                                       | E8:D8:D1:F3:A8:86 |          | 未绑定        |  |
| QOSIDE  | / 4               | 192.168.18.109                                      | F0:10:90:60:61:07 |          | 未绑定        |  |
| 高级设置    | 5                 | 192.168.18.139                                      | DA:FD:6C:70:E3:93 |          | 未绑定        |  |
| 设备管理    | / 6               | 192.168.18.1                                        | 74:1F:4A:0B:06:1A |          | 未绑定        |  |
|         | / 7               | 192.168.18.202                                      | 00:E0:4C:80:93:B8 |          | 未绑定        |  |
| □ 退出    | / 8               | 192.168.1.12                                        | A8:7E:EA:F8:69:B1 |          | 未绑定        |  |

绑定后,可以查看到ARP绑定表中的状态为"静态绑定"
您也可以直接导入静态绑定设备列表:
先在本地编辑一个.cfg文件,内容格式为"MAC地址 IP地址 描述"(比如: 00:0A:EB:7F:AA:AB 192.168.1.2 zhangshan),
然后直接导入设备。
注意: a. 每条表项必须单独为一行,并且行尾不能存在空格
b. 导入文件必须是.cfg文件

# 2、设置IPMAC过滤

在**安全专区—接入控制—IPMAC过滤**中,设置"仅允许ARP静态绑定的客户端上网",即实现静态绑定表中的用户可以上网,未绑定的用户不能上网。

|                          | MAC过速 IPMAC过速          |
|--------------------------|------------------------|
| 》 系统导航                   |                        |
| 》系统监控                    | IPMAC过滤                |
| ≫ 接口管理                   | □ 仅分许DHCP服各醫分型的處白端術同外网 |
| ➢ 无线管理                   | □ 仅允许ARP静态绑定的客户端访问外网   |
| > 交换机管理                  |                        |
| 》 上网管理                   |                        |
| ☆ 安全专区                   |                        |
| ARP安全                    |                        |
| <ul> <li>接入控制</li> </ul> |                        |
| 防火墙                      |                        |
| 防攻击                      |                        |